1. Acesse a Ovidoria: www.arez.rn.gov.br/ouvidoria

2. No sistema, clique em "Tipo de Manifestação" no menu "Manifestar anônimo".

3. Preencha o formulário de forma detalhada para que sua manifestação seja compreendida.

## Aviso

Não é possível o acompanhamento de manifestações anônimas. Caso deseje acompanhar o andamento da sua manifestação e receber uma resposta do órgão ou entidade, por favor identifique-se.